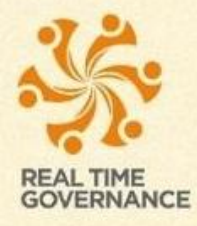

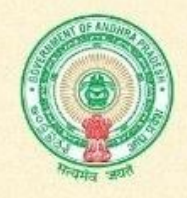

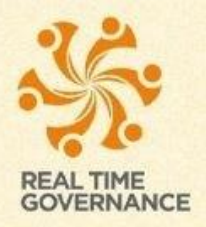

(How to update bank account/Aadhaar and Bank account/Update family ROFR-Update Bank and Aadhaar/ROFR-Update Bank Account/Tenant-Update Bank Account)

# MOBILE APPLICATION USER MANUAL

# How to download "PM Kisan" application:

- Launch the browser and enter below URL.Dashboard will be displayed. pmkisan.ap.gov.in
- Click on "Downloads" button, List will be displayed.Click on "Download APK" button. Application successfully downloaded.

| $\leftarrow$ $\rightarrow$ C $\odot$ Not secure   pmkisan.ap.gov.in/PMKISANAPP/kisan/inde                                                                                                    | ex                |                                                                                                    | ☆) 🖾   🗶 🗄                                                                                                    |
|----------------------------------------------------------------------------------------------------|-------------------|----------------------------------------------------------------------------------------------------|----------------------------------------------------------------------------------------------------|
|                                                                                                    | HOME PM-KISAN LO  |                                                                                                    |                                                                                                    |
|                                                                                                    |                   | Download Mobile Application                                                                                                    |                                                                                                    |
|                                                                                                    | PM-Kisan (og      | -08-2019 17:13:58 )                                                                                                    |                                                                                                    |
| A second second s                                                                                                    | and the second    | and a stand of the stand of the | the second                                                                                                    |
|                                                                                                    | Payment           | Dashboard                                                                                                    |                                                                                                    |
| Phase-I Payment Response                                                                                                    |                   |                                                                                                    | and the second second s |
| Families Eligible For Payment                                                                                                    | Payment Initiated | Payment Success                                                                                                    | Payment Under Process                                                                                                    |
| A Construction of the second second s |                   | <b>↔</b>                                                                                                    |                                                                                                    |
|                                                                                                    |                   | Amount: Rs                                                                                                    | <b>↔</b>                                                                                                    |
| Phase-II Payment Response                                                                                                    |                   |                                                                                                    | State and                                                                                                    |
| Families Eligible For Payment                                                                                                    | Payment Initiated | Payment Success                                                                                                    | Payment Under Process                                                                                                    |
|                                                                                                    |                   |                                                                                                    | Contract and the second                                                                                                    |

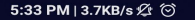

.ul 🤶 🕕

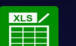

AndroXLS

VS/WS Examination ... G/W Volunteer PM KISAN

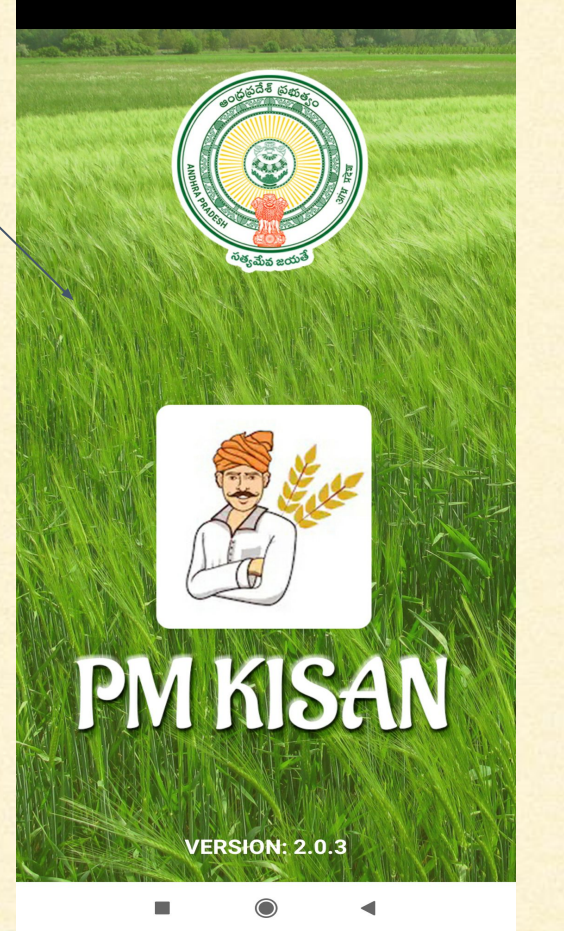

# PM Kisan Application

- Tap on "PM Kisan" application icon in the dock.
- Application launched and displayed the Splash Screen. Automatically it navigates to "LOGIN" screen

## Note:

To use the application, needs active Internet/WiFi.

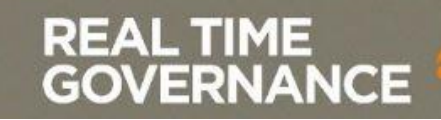

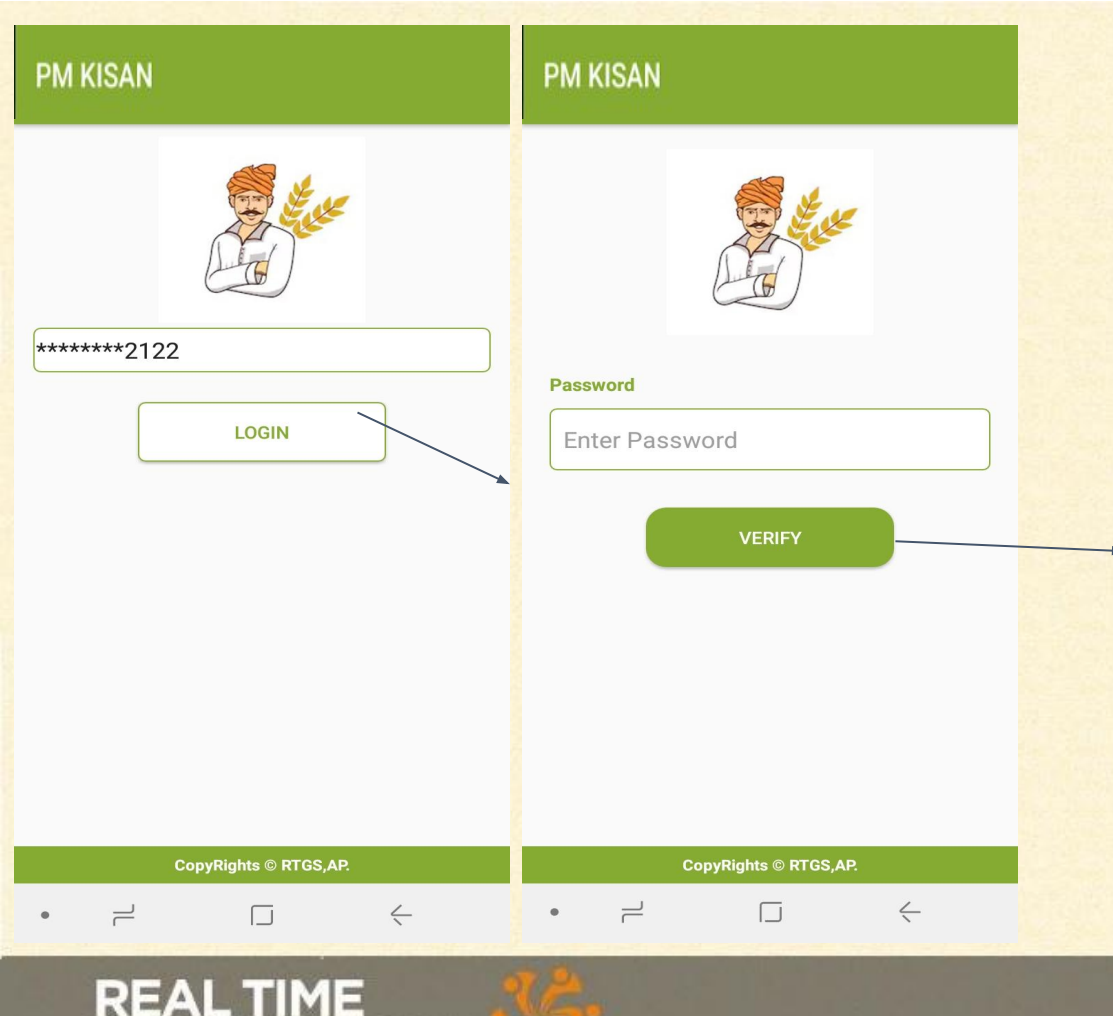

GOVERNANCE

# **LOGIN SCREEN**

Enter registered Mandal/Village nodal officer Aadhaar number and tap on "LOGIN" button.OTP will be sent to registered Mobile number.

Enter password and tap on "VERIFY" button,

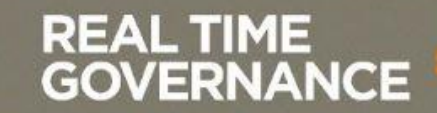

#### District \*

WEST GODAVARI

#### Mandal \*

Tanuku

Village / Municipality \*

Select Village

#### GET BENEFICIARIES

 $\leftarrow$ 

# VILLAGE SELECTION SCREEN

- Based on login District , Mandal will be freeze. Tap on "Village/Municiplaity" dropdown list will be displayed.
   Select "Village/Municiplaity"
  - and tap on "GET BENEFICIARIES" button.

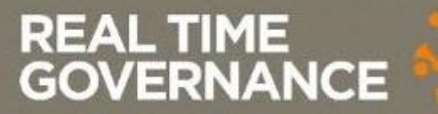

=

.

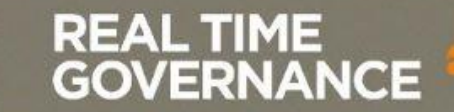

| District Name | : Guntur      |
|---------------|---------------|
| Mandal Name   | : Mangalagiri |
| Village Name  | : Kuragallu   |

- 🔘 Update Bank Account 🖻
- Update Bank Account and Aadhar
- O Update Family
- O ROFR Update Bank and Aadhaar
- 🔘 ROFR Update Bank Account
- 🔘 Tenant Update Bank Account

#### Search

Total Beneficiaries: 124

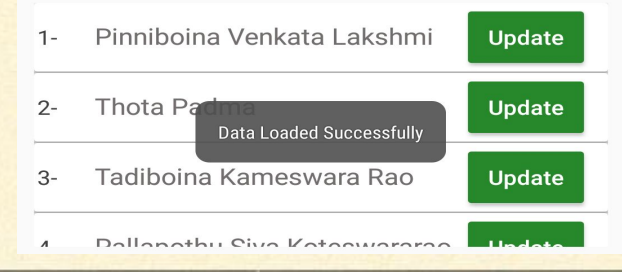

# BENEFICIARIES LIST SCREEN

How to update Bank Account: This screen displayed with following modules **Update Bank Account Update Bank Account and Aadhaar Update Family ROFR-Update Bank and Aadhaar ROFR-Update Bank Account Tenant-Update Bank Account** To update Bank Account details of beneficiary Select radio button as "Update Bank Account". List of beneficiares will be displayed.

### REAL TIME GOVERNANCE

| District Name                    | : Guntur      |  |  |
|----------------------------------|---------------|--|--|
| Mandal Name                      | : Mangalagiri |  |  |
| Village Name                     | : Kuragallu   |  |  |
| Opdate Bank Account              |               |  |  |
| O Update Bank Account and Aadhar |               |  |  |
| O Update Family                  |               |  |  |
| O ROFR - Update Bank and Aadhaar |               |  |  |

🔘 ROFR - Update Bank Account

🔘 Tenant - Update Bank Account

#### Search

#### **Total Beneficiaries: 124**

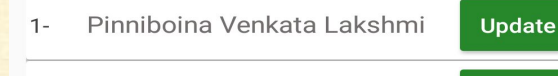

# 2 Thota Padma Update Data Loaded Successfully Junction Junction 3 Tadiboina Kameswara Rao Update

Dallanathu Siva Katagwararag

# BENEFICIARIES LIST SCREEN

List of beneficiaries will be displayed with below details District Mandal Village **Beneficiary Name** To search beneficiary name, Enter beneficiary name in search box. List of beneficiaries names will be displayed. To update bank details Tap on "Update" button.

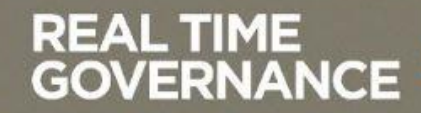

| Name:    | Banda Mangayamma             |  |
|----------|------------------------------|--|
| Address: | daba 3-81 - no.5schoolstreet |  |
| Mobile:  | 8179527236                   |  |
| DOB:     | 01/01/1956                   |  |
| Gender:  | Female                       |  |

| S.No | Survey no | Crop Area | Crop Name |
|------|-----------|-----------|-----------|
| 1    | 266-3     | 0.0600    | -         |

 $\leftarrow$ 

IFSC Code.

Enter IFSC Code.

| Bank Account Number                                                                   |
|---------------------------------------------------------------------------------------|
| Enter account number.                                                                 |
| Re-enter Bank Account Number                                                          |
| Re-enter bank account number.                                                         |
| Capture the image of Bank Account<br>details(Processfully<br>Data Loaded Successfully |

 $\Box$ 

GOVERNANCE

REAL TIME

Please capture atleast 1 Images \*

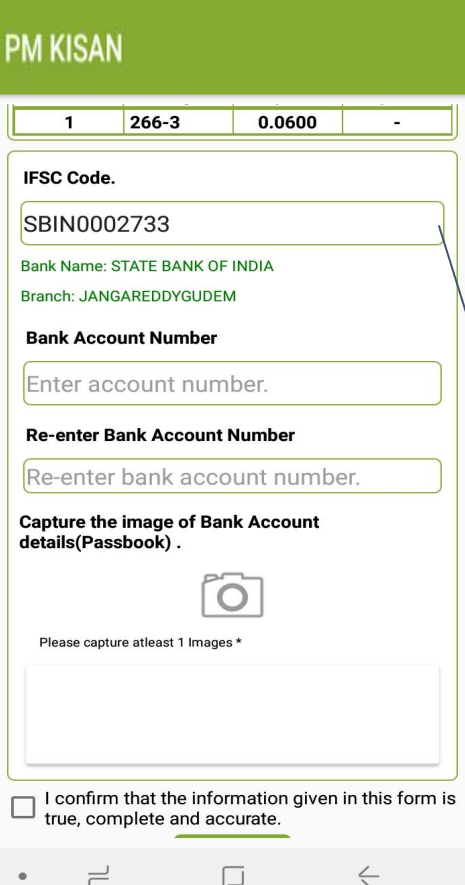

# BANK DETAILS UPDATE SCREEN

**Beneficiaries displayed along** with below details Name **Address** Mobile **Date Of Birth** Gender Crop Details(Survey No/Crop Area/Crop Name) **Enter IFSC Code, Bank name** and Branch details will be displayed.

#### IFSC Code.

SBIN0002733

Bank Name: STATE BANK OF INDIA

Branch: JANGAREDDYGUDEM

**Bank Account Number** 

20289943208

**Re-enter Bank Account Number** 

XXXXXXXXXXXX

•

Capture the image of Bank Account details(Passbook) .

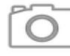

Please capture atleast 1 Images \*

☐ I confirm that the information given in this form is true, complete and accurate.

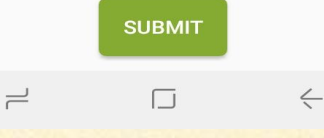

# BANK DETAILS UPDATE SCREEN

Enter Bank account number, Re-enter Bank Account number

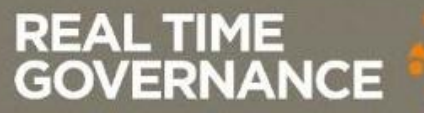

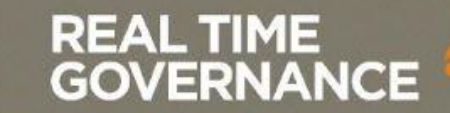

REAL TIME

GOVERNANCE.

IFSC Code. SBIN0002733 Bank Name: STATE BANK OF INDIA Branch: JANGAREDDYGUDEM Bank Account Number 20289943208 **Re-enter Bank Account Number** XXXXXXXXXXXX Capture the image of Bank Account details(Passbook). Please capture atleast 1 Images \* I confirm that the information given in this form is true, complete and accurate. SUBMIT

Ć

| T | IFSC Code.                                                                          |  |
|---|-------------------------------------------------------------------------------------|--|
| I | SBIN0002733                                                                         |  |
|   | Bank Name: STATE BANK OF INDIA<br>Branch: JANGAREDDYGUDEM                           |  |
|   | Bank Account Number                                                                 |  |
|   | 20289943208                                                                         |  |
|   | Select Media                                                                        |  |
|   | Capture Photo                                                                       |  |
|   | Gallery Images                                                                      |  |
|   |                                                                                     |  |
|   | riease capture atteast i innayes                                                    |  |
| [ | □ I confirm that the information given in this form is true, complete and accurate. |  |
|   | •                                                                                   |  |

DM VICAN

# BANK DETAILS UPDATE SCREEN

Tap on "Camera Icon" button.List will be displayed. **Capture Photo Gallery Images** To capture bank account passbook Tap on "Capture Photo" button.Camera will be launched, Capture image of Bank passbook. To upload image from gallery choose Gallery Images option.

**Note: GPS should mandatory to submit the record** 

IFSC Code.

SBIN0002733

Bank Name: STATE BANK OF INDIA

Branch: JANGAREDDYGUDEM

Bank Account Number

20289943208

**Re-enter Bank Account Number** 

XXXXXXXXXXXX

Capture the image of Bank Account details(Passbook).

Please capture atleast 1 Images \*

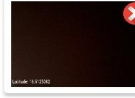

=

I confirm that the information given in this form is true, complete and accurate. SUBMIT

 $\square$ 

ć

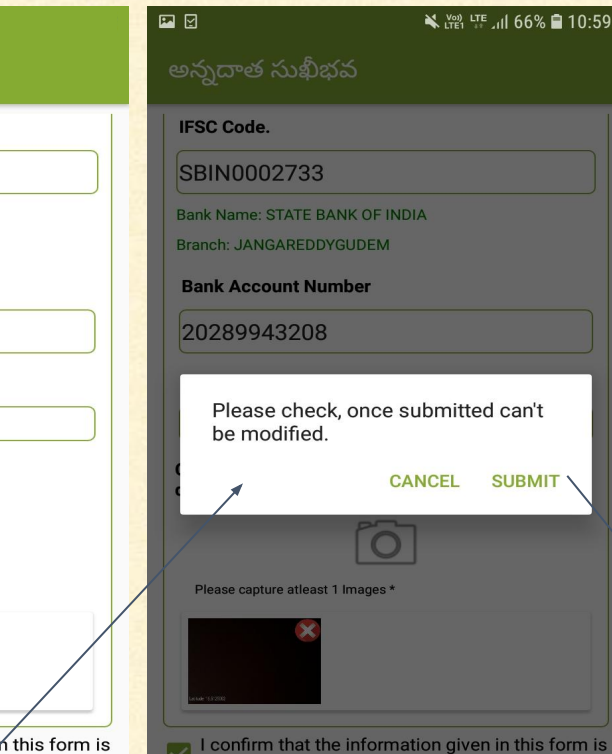

true, complete and accurate.

 $\Box$ 

=

 $\leftarrow$ 

# **BANK DETAILS UPDATE** SCREEN

After filled all mandatory fields, Select confirmation check box and tap on "SUBMIT" button, Alert message will be displayed like "Please check, Once submitted can't be modified CANCEL SUBMIT" Tap on "SUBMIT" button, Bank details updated successfully.

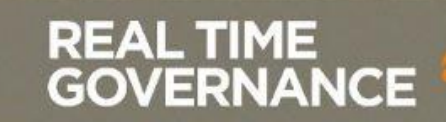

| District Name | : Guntur      |
|---------------|---------------|
| Mandal Name   | : Mangalagiri |
| Village Name  | : Kuragallu   |

- O Update Bank Account
- Opdate Bank Account and Aadhar
- O Update Family
- ROFR Update Bank and Aadhaar
- ROFR Update Bank Account
- Tenant Update Bank Account

#### Search

#### Total Beneficiaries: 514

Extent:

Name : Sk మహ్మద్ అజీమ్ సయ్యద్ మహేమూద్ ఆలి గౌస్

Survey No: 174 Data Loaded Successfully

#### Update

Name : అంచె భారతిదేవి 2-

GOVERNANCE

**Survey No: 420** 

REAL TIME

# **BENEFICIARIES LIST** SCREEN

How to update Bank Account and Aadhaar:

To update Bank Account details of beneficiary Select radio button as "Update Bank Account and Adhaar". List of beneficiares will be displayed. To search beneficiary name, Enter beneficiary name in search box. List of beneficiaries names will be displayed. To update bank details Tap on "Update" button.

#### Aadhar Number \*\*\*\*\*\*\*2122 GET DETAILS Name: Baki Rajasekhar Reddy Address: ---Mobile: 9573999994 DOB: ---Gender: Male IFSC Code. Enter IFSC Code. Bank Account Number Enter account number. **Re-enter Bank Account Number** Re-enter bank account number. Capture the image of Bank Account details(Passbook) . $\geq$ $\leq$ .

## BANK DETAILS UPDATE SCREEN

 Enter Aadhaar number of beneficiary, Tap on "Get Details" button below details will be displayed. Name Address Mobile Date Of Birth Gender

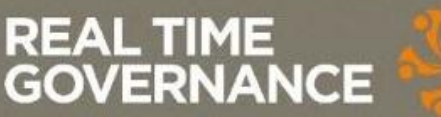

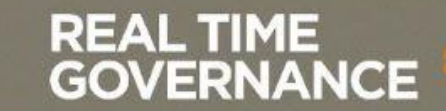

#### IFSC Code.

SBIN0002733

Bank Name: STATE BANK OF INDIA

Branch: JANGAREDDYGUDEM

**Bank Account Number** 

20289943208

**Re-enter Bank Account Number** 

XXXXXXXXXXXX

•

Capture the image of Bank Account details(Passbook) .

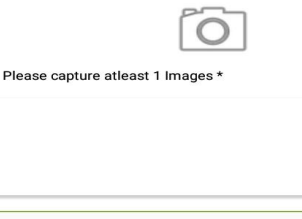

☐ I confirm that the information given in this form is true, complete and accurate.

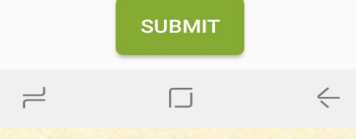

# BANK DETAILS UPDATE SCREEN

 Enter IFSC Code, Bank name and Branch details will be displayed.
 Enter Bank account number,

Re-enter Bank Account number

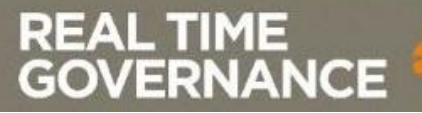

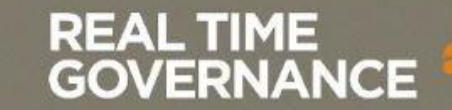

#### IFSC Code.

SBIN0002733

Bank Name: STATE BANK OF INDIA

Branch: JANGAREDDYGUDEM

**Bank Account Number** 

20289943208

**Re-enter Bank Account Number** 

XXXXXXXXXXXX

Capture the image of Bank Account details(Passbook) .

Please capture atleast 1 Images \*

=

I confirm that the information given in this form is true, complete and accurate.

SUBMIT

 $\square$ 

GOVERNANCE

REAL TIME

Ć

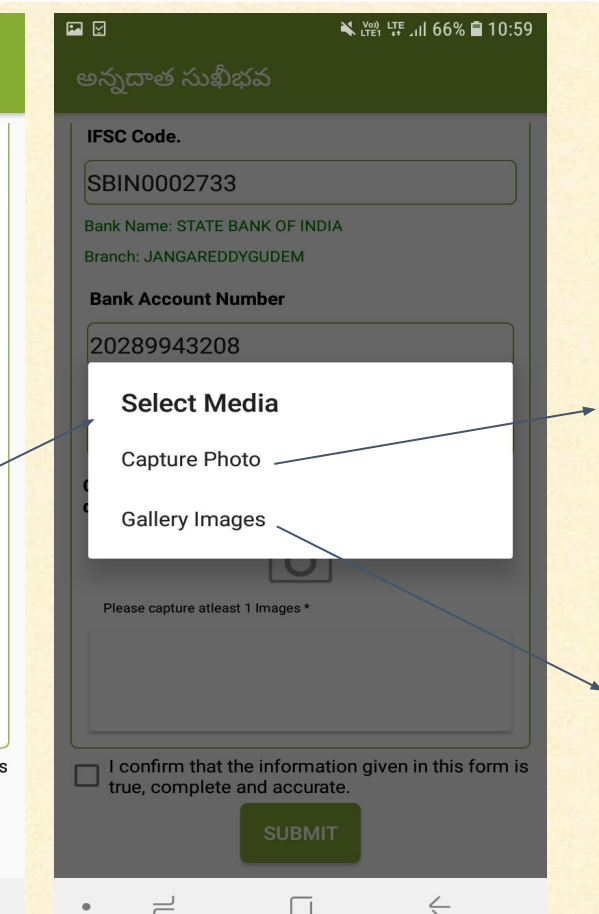

# BANK DETAILS UPDATE SCREEN

Tap on "Camera Icon" button.List will be displayed. **Capture Photo Gallery Images** To capture bank account passbook Tap on "Capture Photo" button.Camera will be launched, Capture image of Bank passbook. To upload image from gallery choose Gallery Images option.

**Note: GPS should mandatory to submit the record** 

IFSC Code.

SBIN0002733

Bank Name: STATE BANK OF INDIA

Branch: JANGAREDDYGUDEM

Bank Account Number

20289943208

**Re-enter Bank Account Number** 

XXXXXXXXXXXX

Capture the image of Bank Account details(Passbook) .

0

Please capture atleast 1 Images \*

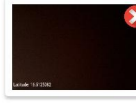

I confirm that the information given in this form is true, complete and accurate.

 $\square$ 

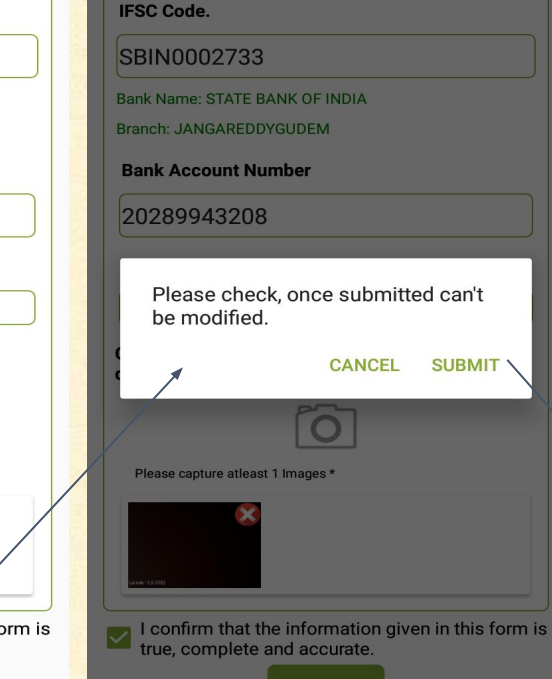

 $\leftarrow$ 

 $\square$ 

PM KISAN

# BANK DETAILS UPDATE SCREEN

 After filled all mandatory fields, Select confirmation check box and tap on "SUBMIT" button, Alert message will be displayed like "Please check, Once submitted can't be modified CANCEL SUBMIT"
 Tap on "SUBMIT" button, Bank details updated successfully.

### REAL TIME GOVERNANCE

 $\leftarrow$ 

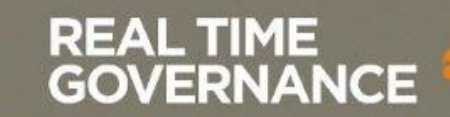

| O Update Bank Account |               |  |  |
|-----------------------|---------------|--|--|
| Village Name          | : Kuragallu   |  |  |
| Mandal Name           | : Mangalagiri |  |  |
| District Name         | : Guntur      |  |  |

O Update Bank Account and Aadhar

- 🔘 Update Family -
- OROFR Update Bank and Aadhaar
- ROFR Update Bank Account
- 🔘 Tenant Update Bank Account

#### Search

Total Beneficiaries: 515

REAL TIME

GOVERNANCE

1- Name : అక్కల పద్మావతిదేవి
 Survey No: 149
 Extent: 0.5400
 2- Name : అనుమాలు రామకృష్ణ
 Survey No: 62-B1A2
 Extent: 0.2500

Update

Update

# BENEFICIARIES LIST SCREEN

- How to update Family:
  - To update Family of beneficiary Select radio button as "Update Family". List of beneficiares will be displayed.
  - To search beneficiary name, Enter beneficiary name in search box. List of beneficiaries names will be displayed.
  - To update bank details Tap on "Update" button.

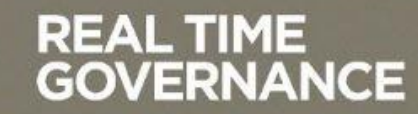

| Aadhar Number                                              |                     |  |  |
|------------------------------------------------------------|---------------------|--|--|
| ******0444                                                 |                     |  |  |
| Family Aadhar r                                            | 10.                 |  |  |
| ******383                                                  | 5                   |  |  |
|                                                            | GET DETAILS         |  |  |
| Name:                                                      | Bommu Lakshmi Durga |  |  |
| Address:                                                   |                     |  |  |
| Mobile:                                                    |                     |  |  |
| DOB:                                                       | -                   |  |  |
| Gender:                                                    | Female              |  |  |
| IFSC Code.                                                 | IFSC Code.          |  |  |
| Enter IFSC (                                               | Code.               |  |  |
| Bank Account Number<br>Data Loaded Successfully<br>Enter a |                     |  |  |
| Re-enter Bank Account Number                               |                     |  |  |
| • –                                                        | $\Box  \leftarrow$  |  |  |

# BANK DETAILS UPDATE SCREEN

 Enter Aadhaar number of family member, Tap on "Get Details" button below details will be displayed.
 Name
 Address
 Mobile
 Date Of Birth
 Gender

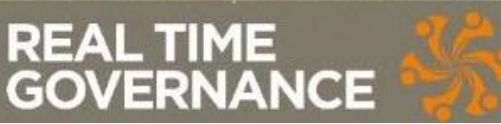

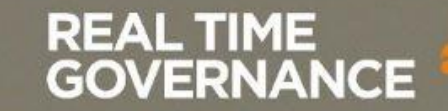

#### IFSC Code.

SBIN0002733

Bank Name: STATE BANK OF INDIA

Branch: JANGAREDDYGUDEM

**Bank Account Number** 

20289943208

**Re-enter Bank Account Number** 

XXXXXXXXXXXX

=

•

Capture the image of Bank Account details(Passbook).

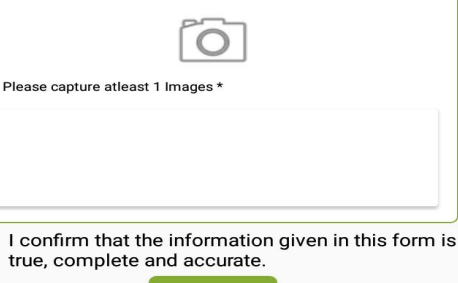

SUBMIT

 $\Box$ 

 $\leftarrow$ 

# BANK DETAILS UPDATE SCREEN

 Enter IFSC Code, Bank name and Branch details will be displayed.
 Enter Bank account number,

**Re-enter Bank Account number** 

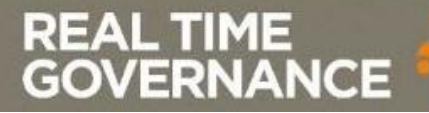

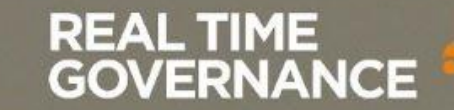

 $\square$ 

GOVERNANCE.

REAL TIME

IFSC Code. SBIN0002733 Bank Name: STATE BANK OF INDIA Branch: JANGAREDDYGUDEM Bank Account Number 20289943208 **Re-enter Bank Account Number** XXXXXXXXXXXX Capture the image of Bank Account details(Passbook). Please capture atleast 1 Images \* I confirm that the information given in this form is true, complete and accurate. SUBMIT

 $\leftarrow$ 

•

| PM KISAN                                                                          |             |
|-----------------------------------------------------------------------------------|-------------|
| IFSC Code.                                                                        |             |
| SBIN0002733                                                                       |             |
| Bank Name: STATE BANK OF INDIA<br>Branch: JANGAREDDYGUDEM                         |             |
| Bank Account Number                                                               |             |
| 20289943208                                                                       |             |
| Select Media                                                                      | -           |
| Capture Photo                                                                     |             |
| Gallery Images                                                                    |             |
| Please capture atleast 1 images *                                                 |             |
| I confirm that the information given in this form is true, complete and accurate. | State State |
| SUBMIT                                                                            |             |

 $\leftarrow$ 

# BANK DETAILS UPDATE SCREEN

Tap on "Camera Icon" button.List will be displayed. **Capture Photo Gallery Images** To capture bank account - 4 passbook Tap on "Capture Photo" button.Camera will be launched, Capture image of Bank passbook. To upload image from gallery choose Gallery Images option.

**Note: GPS should mandatory to submit the record** 

IFSC Code.

SBIN0002733

Bank Name: STATE BANK OF INDIA

Branch: JANGAREDDYGUDEM

**Bank Account Number** 

20289943208

**Re-enter Bank Account Number** 

XXXXXXXXXXXX

Capture the image of Bank Account details(Passbook) .

0

Please capture atleast 1 Images \*

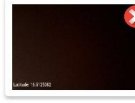

I confirm that the information given in this form is true, complete and accurate.

 $\square$ 

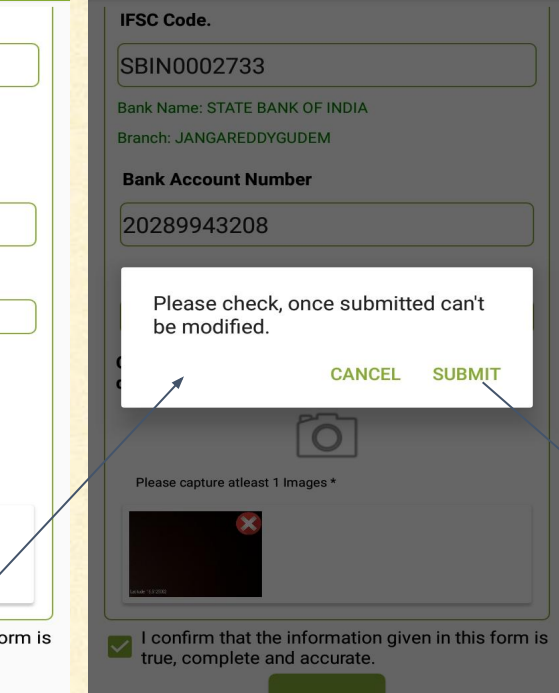

 $\square$ 

 $\leftarrow$ 

PM KISAN

# BANK DETAILS UPDATE SCREEN

 After filled all mandatory fields, Select confirmation check box and tap on "SUBMIT" button, Alert message will be displayed like "Please check, Once submitted can't be modified CANCEL SUBMIT"
 Tap on "SUBMIT" button, Bank details updated successfully.

### REAL TIME GOVERNANCE

 $\leftarrow$ 

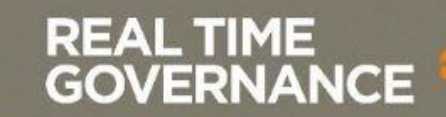

District Name Kurnool Mandal Name : Velgode Village Name : Velgode O Update Bank Account O Update Bank Account and Aadhar O Update Family ROFR - Update Bank and Aadhaar **ROFR - Update Bank Account** Tenant - Update Bank Account Search Total Beneficiaries: 2 Name: Bilavath Laxmi Bai Pattadar: Bilavath Laxmi Bai Update Patta No Data Loaded Successfully wath Naga Soma Naik Name: D 2 Pattadar: Dumavath Naga Soma Naik Update

# BENEFICIARIES LIST SCREEN

- How to update ROFR-Update Bank and Aadhaar:
  - To update ROFR-Update Bank and Aadhaar of beneficiary Select radio button as "ROFR-Update Bank and Aadhaar". List of beneficiares will be displayed.
  - To search beneficiary name, Enter beneficiary name in search box. List of beneficiaries names will be displayed.
  - To update bank details Tap on "Update" button.

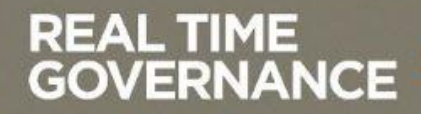

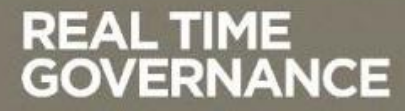

#### Aadhar Number \*\*\*\*\*\*\*2122 GET DETAILS Name: Baki Rajasekhar Reddy Address: ---Mobile: 9573999994 DOB: ---Gender: Male IFSC Code. Enter IFSC Code. Bank Account Number Enter account number. **Re-enter Bank Account Number** Re-enter bank account number. Capture the image of Bank Account details(Passbook) . = $\leq$ .

## BANK DETAILS UPDATE SCREEN

 Enter Aadhaar number of beneficiary, Tap on "Get Details" button below details will be displayed. Name Address Mobile Date Of Birth Gender

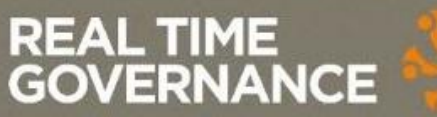

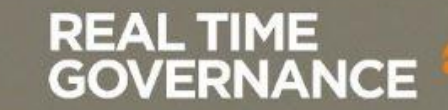

#### IFSC Code.

SBIN0002733

Bank Name: STATE BANK OF INDIA

Branch: JANGAREDDYGUDEM

**Bank Account Number** 

20289943208

**Re-enter Bank Account Number** 

XXXXXXXXXXXX

=

•

Capture the image of Bank Account details(Passbook).

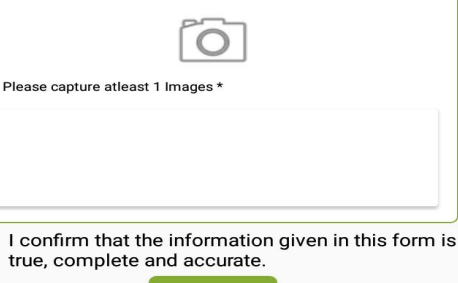

SUBMIT

 $\Box$ 

 $\leftarrow$ 

BANK DETAILS UPDATE SCREEN

 Enter IFSC Code, Bank name and Branch details will be displayed.
 Enter Bank account number,

**Re-enter Bank Account number** 

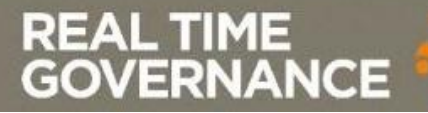

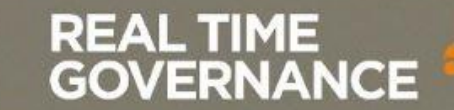

| IFSC Code.                                               | IFSC Code.            |
|----------------------------------------------------------|-----------------------|
| SBIN0002733                                              | SBIN0002733           |
| Bank Name: STATE BANK OF INDIA                           | Bank Name: STATE E    |
| Branch: JANGAREDDYGUDEM                                  | Branch: JANGARED      |
| Bank Account Number                                      | Bank Account N        |
| 20289943208                                              | 20289943208           |
| Re-enter Bank Account Number                             | Select Me             |
| xxxxxxxxxx                                               | Capture Phe           |
| Capture the image of Bank Account<br>details(Passbook) . | Gallery Ima           |
| Please capture atleast 1 Images *                        | Please capture atleas |
| I confirm that the information given in this form is     | L confirm that t      |
| SUBMIT                                                   | - true, complete      |

 $\leftarrow$ 

GOVERNANCE

REAL TIME

| 2M KISAN                                                                          |        |
|-----------------------------------------------------------------------------------|--------|
| IFSC Code.                                                                        | _      |
| SBIN0002733                                                                       | -      |
| Bank Name: STATE BANK OF INDIA                                                    | 15.727 |
| Branch: JANGAREDDYGUDEM Bank Account Number                                       |        |
| 20289943208                                                                       |        |
| Select Media                                                                      |        |
| Capture Photo                                                                     |        |
| Gallery Images                                                                    |        |
|                                                                                   |        |
| Please capture atleast 1 images *                                                 |        |
|                                                                                   |        |
|                                                                                   | 1      |
| I confirm that the information given in this form is true, complete and accurate. |        |
| SUBMIT                                                                            |        |
| •                                                                                 | Sec. 1 |

# BANK DETAILS UPDATE SCREEN

Tap on "Camera Icon" button.List will be displayed. **Capture Photo Gallery Images** To capture bank account passbook Tap on "Capture Photo" button.Camera will be launched, Capture image of Bank passbook. To upload image from gallery choose Gallery Images option.

**Note: GPS should mandatory to submit the record** 

IFSC Code.

SBIN0002733

Bank Name: STATE BANK OF INDIA

Branch: JANGAREDDYGUDEM

**Bank Account Number** 

20289943208

**Re-enter Bank Account Number** 

XXXXXXXXXXXX

Capture the image of Bank Account details(Passbook) .

Please capture atleast 1 Images \*

Luture 13/2002

I confirm that the information given in this form is true, complete and accurate.

 $\square$ 

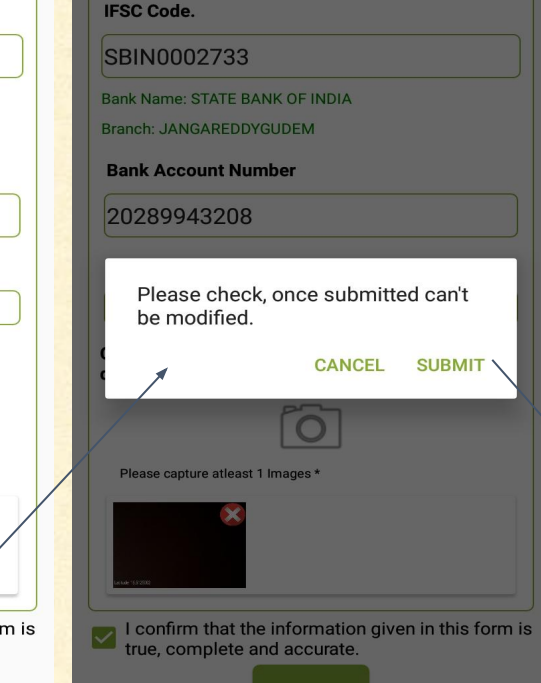

 $\square$ 

 $\leftarrow$ 

PM KISAN

# BANK DETAILS UPDATE SCREEN

 After filled all mandatory fields, Select confirmation check box and tap on "SUBMIT" button, Alert message will be displayed like "Please check, Once submitted can't be modified CANCEL SUBMIT"
 Tap on "SUBMIT" button, Bank details updated successfully.

### REAL TIME GOVERNANCE

 $\leftarrow$ 

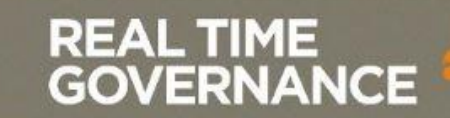

REAL TIME

GOVERNANCE.

| District Name        | : Guntur                 |    |
|----------------------|--------------------------|----|
| Mandal Name          | : Mangalagiri            |    |
| Village Name         | : Kuragallu              |    |
| O Update Ba          | ink Account              |    |
| O Update Ba          | ink Account and Aadhar   |    |
| O Update Fa          | mily                     |    |
| O ROFR - Up          | date Bank and Aadhaar    | _  |
| ROFR - Up            | date Bank Account        |    |
| O Tenant - U         | pdate Bank Account       |    |
|                      |                          |    |
| Search               |                          | ]- |
| Total Beneficiar     | ries: 4                  |    |
| Name: P              | ODILI VENKATESWARA RAO   |    |
| Survey N             | lo: 1035-A,1035-D        |    |
| <sup>1</sup> Extent: | 2.0900 Update            | -  |
| Туре:                | Data Loaded Successfully |    |
| Name: T              | HOTA RAMA KRISHNA        |    |
| Survey N             | <b>In</b> 170            |    |

# BENEFICIARIES LIST SCREEN

- How to update ROFR-Update Bank Account:
  - To update ROFR-Update bank account of beneficiary Select radio button as "ROFR-Update Bank Account". List of beneficiares will be displayed.
  - To search beneficiary name, Enter beneficiary name in search box. List of beneficiaries names will be displayed.
  - To update bank details Tap on "Update" button.

| Name:    | PODILI VENKATESWARA RAC |
|----------|-------------------------|
| Address: |                         |
| Mobile:  |                         |
| DOB:     |                         |
|          |                         |

Gender:

|         | Ø                          |            |               |          |
|---------|----------------------------|------------|---------------|----------|
| SN<br>o | Name                       | Gende<br>r | DOB           | Relation |
| 1       | Podili Ramadevi            | Femal<br>e | 01-<br>JAN-92 | Wife     |
| 2       | Podili Venkateswara<br>Rao | Male       | 01-<br>JAN-84 | Self     |

#### IFSC Code.

Enter IFSC Code.

**Bank Account Number** 

Enter account number.

#### **Re-enter Bank Account Number**

Re-enter bank account number.

### REAL TIME GOVERNANCE

# BANK DETAILS UPDATE SCREEN

Below details will be displayed.
 Name
 Address
 Mobile
 Date Of Birth
 Gender
 Family Details

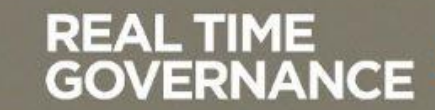

#### IFSC Code.

SBIN0002733

Bank Name: STATE BANK OF INDIA

Branch: JANGAREDDYGUDEM

**Bank Account Number** 

20289943208

**Re-enter Bank Account Number** 

XXXXXXXXXXXX

=

•

Capture the image of Bank Account details(Passbook).

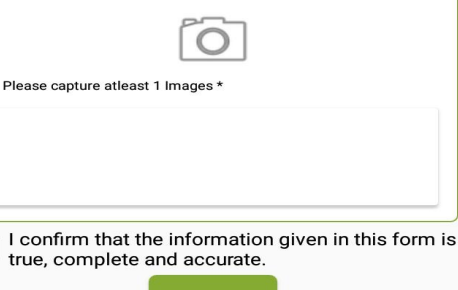

SUBMIT

 $\Box$ 

 $\leftarrow$ 

BANK DETAILS UPDATE SCREEN

 Enter IFSC Code, Bank name and Branch details will be displayed.
 Enter Bank account number,

**Re-enter Bank Account number** 

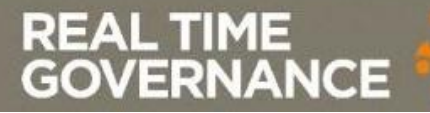

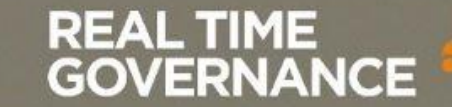

IFSC Code. SBIN0002733 Bank Name: STATE BANK OF INDIA Branch: JANGAREDDYGUDEM Bank Account Number 20289943208 **Re-enter Bank Account Number** XXXXXXXXXXXX Capture the image of Bank Account details(Passbook). Please capture atleast 1 Images \* I confirm that the information given in this form is true, complete and accurate.

SUBMIT

REAL TIME

GOVERNANCE.

Ć

| IFSC C             | ode.                                                           |           |
|--------------------|----------------------------------------------------------------|-----------|
| SBIN               | 0002733                                                        |           |
| Bank Na<br>Branch: | me: STATE BANK OF INDIA<br>JANGAREDDYGUDEM                     |           |
| Bank /             | Account Number                                                 |           |
| 2028               | 9943208                                                        |           |
| Se                 | elect Media                                                    |           |
| Са                 | pture Photo                                                    |           |
| Ga                 | Illery Images                                                  | _         |
| Please             | capture atleast 1 Images *                                     |           |
|                    |                                                                |           |
| I col<br>true,     | firm that the information given in this complete and accurate. | s form is |

# BANK DETAILS UPDATE SCREEN

Tap on "Camera Icon" button.List will be displayed. **Capture Photo Gallery Images** To capture bank account passbook Tap on "Capture Photo" button.Camera will be launched, Capture image of Bank passbook. To upload image from gallery choose Gallery Images option.

**Note: GPS should mandatory to submit the record** 

IFSC Code.

SBIN0002733

Bank Name: STATE BANK OF INDIA

Branch: JANGAREDDYGUDEM

**Bank Account Number** 

20289943208

**Re-enter Bank Account Number** 

XXXXXXXXXXXX

Capture the image of Bank Account details(Passbook) .

Please capture atleast 1 Images \*

¢

I confirm that the information given in this form is true, complete and accurate.

 $\square$ 

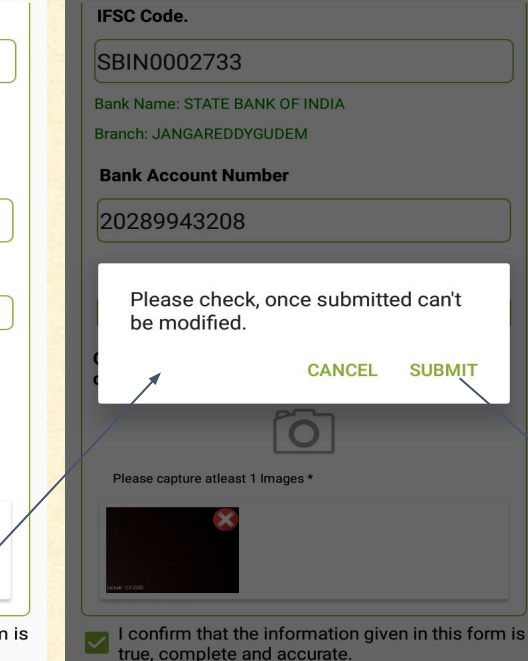

 $\leftarrow$ 

 $\square$ 

PM KISAN

# BANK DETAILS UPDATE SCREEN

 After filled all mandatory fields, Select confirmation check box and tap on "SUBMIT" button, Alert message will be displayed like "Please check, Once submitted can't be modified CANCEL SUBMIT"
 Tap on "SUBMIT" button, Bank details updated successfully.

### REAL TIME GOVERNANCE

 $\leftarrow$ 

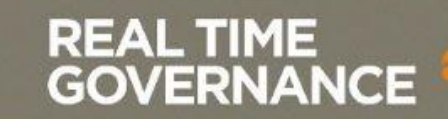

District Name : Guntur Mandal Name : Mangalagiri Village Name : Kuragallu

O Update Bank Account

- O Update Bank Account and Aadhar
- O Update Family
- ROFR Update Bank and Aadhaar
- 🔘 ROFR Update Bank Account
- 🖲 Tenant Update Bank Account ⁄

Search

1

**Total Beneficiaries: 4** 

Name: PODILI VENKATESWARA RAO

Survey No: 1035-A,1035-D

Extent: Data Loaded Successfully

Update

Name: THOTA RAMA KRISHNA

**Survey No:** 170

### REAL TIME GOVERNANCE

# BENEFICIARIES LIST SCREEN

- How to update Tenant-Update Bank Account:
  - To update Tenant-Update bank account of beneficiary Select radio button as "Tenant-Update Bank Account". List of beneficiares will be displayed.
  - To search beneficiary name, Enter beneficiary name in search box. List of beneficiaries names will be displayed.
  - To update bank details Tap on "Update" button.

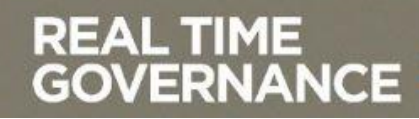

| Name:    | PODILI VENKATESWARA RAO |
|----------|-------------------------|
| Address: |                         |
| Mobile:  |                         |
| DOB:     |                         |
|          |                         |

Gender:

|         | Ø                          |            |               |          |
|---------|----------------------------|------------|---------------|----------|
| SN<br>o | Name                       | Gende<br>r | DOB           | Relation |
| 1       | Podili Ramadevi            | Femal<br>e | 01-<br>JAN-92 | Wife     |
| 2       | Podili Venkateswara<br>Rao | Male       | 01-<br>JAN-84 | Self     |

#### IFSC Code.

Enter IFSC Code.

**Bank Account Number** 

Enter account number.

#### **Re-enter Bank Account Number**

Re-enter bank account number.

### REAL TIME GOVERNANCE

# BANK DETAILS UPDATE SCREEN

Below details will be displayed.
 Name
 Address
 Mobile
 Date Of Birth
 Gender
 Family Details

#### IFSC Code.

SBIN0002733

Bank Name: STATE BANK OF INDIA

Branch: JANGAREDDYGUDEM

**Bank Account Number** 

20289943208

**Re-enter Bank Account Number** 

XXXXXXXXXXXX

=

•

Capture the image of Bank Account details(Passbook).

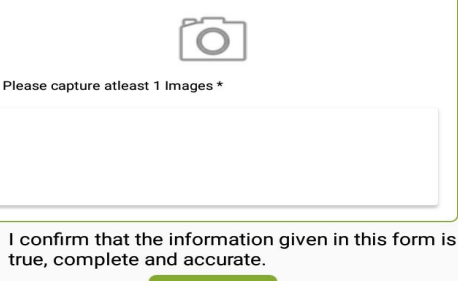

SUBMIT

 $\Box$ 

 $\leftarrow$ 

BANK DETAILS UPDATE SCREEN

 Enter IFSC Code, Bank name and Branch details will be displayed.
 Enter Bank account number,

**Re-enter Bank Account number** 

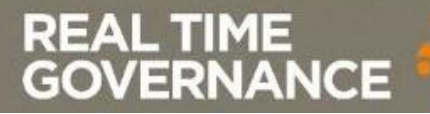

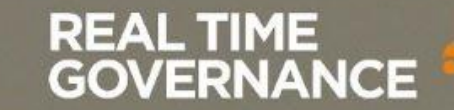

=

 $\square$ 

GOVERNANCE

REAL TIME

IFSC Code. IFSC Code. SBIN0002733 SBIN0002733 Bank Name: STATE BANK OF INDIA Branch: JANGAREDDYGUDEM Bank Account Number 20289943208 20289943208 **Re-enter Bank Account Number** XXXXXXXXXXXX Capture Photo Capture the image of Bank Account details(Passbook). **Gallery** Images Please capture atleast 1 Images \* I confirm that the information given in this form is true, complete and accurate. SUBMIT

Ć

# **PM KISAN** Bank Name: STATE BANK OF INDIA **Bank Account Number** Select Media Please capture atleast 1 Images \* I confirm that the information given in this form is true, complete and accurate = $\square$ <

## BANK DETAILS UPDATE SCREEN

Tap on "Camera Icon" button.List will be displayed. **Capture Photo Gallery Images** To capture bank account passbook Tap on "Capture Photo" button.Camera will be launched, Capture image of Bank passbook. To upload image from gallery choose Gallery Images option.

**Note: GPS should mandatory to submit the record** 

IFSC Code.

SBIN0002733

Bank Name: STATE BANK OF INDIA

Branch: JANGAREDDYGUDEM

**Bank Account Number** 

20289943208

**Re-enter Bank Account Number** 

XXXXXXXXXXXX

Capture the image of Bank Account details(Passbook) .

0

Please capture atleast 1 Images \*

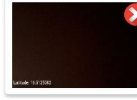

I confirm that the information given in this form is true, complete and accurate.

 $\square$ 

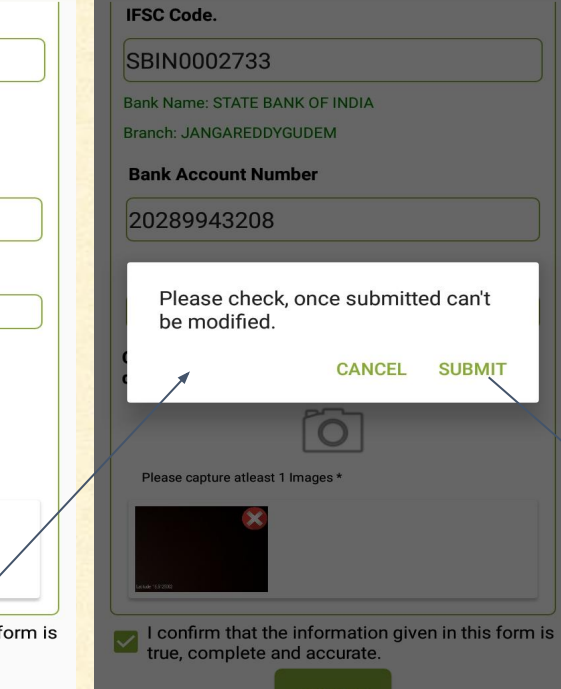

 $\leftarrow$ 

 $\square$ 

PM KISAN

# BANK DETAILS UPDATE SCREEN

 After filled all mandatory fields, Select confirmation check box and tap on "SUBMIT" button, Alert message will be displayed like "Please check, Once submitted can't be modified CANCEL SUBMIT"
 Tap on "SUBMIT" button, Bank details updated successfully.

### REAL TIME GOVERNANCE

 $\leftarrow$ 

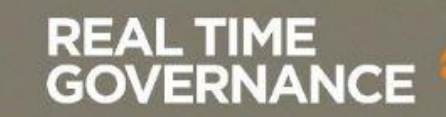

# **THANK YOU**

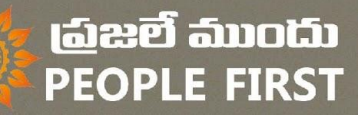

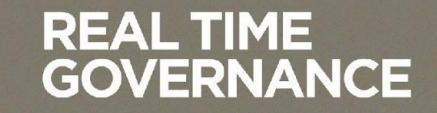